# Registro de Atividades Complementares – Cadastro pela instituição

## 1. Definição de Carga Horária de Atividades Complementares

O Q-Acadêmico permite o registro de Atividades Complementares realizadas pelo aluno ainda que o curso/matriz curricular não exija que o mesmo cumpra uma determinada quantidade de horas mínimo deste tipo de atividade.

Todavia, caso seja desejado que o Q-Acadêmico exija do aluno uma determinada quantidade de horas mínimas de Atividades Complementares cumpridas, tal exigência deverá estar configurada na matriz curricular do aluno.

O cadastro de carga horária mínima de Atividades Complementares deverá ser feito pelo setor responsável por gerar/cadastrar/manter as matrizes curriculares no Q-Acadêmico. O acesso é feito na aplicação Registro Escolar, menu Cadastros  $\rightarrow$  Matrizes Curriculares.

| 🖉 Cadastro de Matrizes Curriculares                            |                      |              |                                |                    |                 |                      |               |
|----------------------------------------------------------------|----------------------|--------------|--------------------------------|--------------------|-----------------|----------------------|---------------|
| Selecione a matriz:                                            |                      |              |                                |                    |                 |                      | •             |
| Matriz Curricular Disciplinas Disciplinas Eletivas V           | isualizar Matriz     |              |                                |                    |                 |                      |               |
| Código Ano Let. Per. Let. ATENÇÃO:                             | Os Campos "C.H. Es   | stágio", "C. | H. Optativa'', '               | 'C.H. Compl.'' e ' | "Min. Créditos" |                      |               |
| 2012 2 são contigui                                            | ados por Habilitação | ). Ao editar | a Matriz, cliqu                | e ao lado para c   | onfigurà-los.   | <b>[]⊅:</b> U        | onrigurar CH. |
|                                                                |                      |              |                                |                    |                 | AA   ```             | Nº Períodos   |
| Descrição                                                      |                      |              |                                |                    |                 | <u>69</u> <u>1</u> , |               |
|                                                                |                      |              |                                |                    |                 |                      |               |
| Estrutura de Curso                                             |                      |              |                                |                    |                 | Exige Semir          | lário         |
| Situação Tipo de Orige                                         | m Matriz de          | Origen       | Data                           | Aval do Pro        | vieto Final Fr  | uivalância Cl        | <br>UCrédito  |
| ▼ Matriz Oficial                                               |                      | ongen        | 11                             | Não avaliado       |                 | quivalencia ci       | Treato        |
| ,,                                                             |                      |              | - Tiller                       | -                  | - Dation        | Alberta              | Non-Server    |
| Editar Informações Adicionais                                  |                      |              | [ <b>;</b> ]: Filuar           |                    |                 |                      |               |
| Código Descrição                                               | Estrutura de Curso   | Curso        | Situação<br>Matria ao Via      | Nº Período         | s Aval. Projeto | Final Exige Sen      | ninário Ed 🔺  |
| 8166 FIC - Desenhista de Topografia (AJU)                      | FIC                  | FDT          | Matriz em Vig<br>Matriz em Vig |                    | 1 Não avaliado  | Não                  |               |
| 8177 FIC - Instalador e Recuperador de Redes o                 | FIC                  | FIRRC        | Matriz em Vig                  | or                 | 1 Não avaliado  | Não                  | =             |
| 8036 PRONATEC - Eletrotécnica (2009/1) - Ara                   | c Técnico Subseque   | PRTAELT      | Matriz em Vig                  | or                 | 4 Não avaliado  | Não                  |               |
| 8046 PRONATEC - Química (2011/1) - Aracaju                     | Curso Técnico Sub    | PRTAQU       | l Matriz em Vig                | or                 | 4 Não avaliado  | Não                  |               |
|                                                                |                      |              |                                |                    |                 |                      |               |
|                                                                |                      |              |                                |                    |                 |                      |               |
|                                                                |                      |              |                                |                    |                 |                      |               |
|                                                                |                      |              |                                |                    |                 |                      | Ψ.            |
| InstituieSe: Comput Accesiu: And /Berlinde Lati                | vo: 2012/2           |              |                                |                    |                 | Mª do                | Pogistrop: 5  |
| Compus Arabaju, Anovin entodo Lettro. 2012/2  Nº 08 negistros. |                      |              |                                |                    |                 |                      |               |
| Imprimir Exibir Competências                                   | Histórico 🔿 Comple   | eto _        | 🖺 Comparar                     | Matrizes Curricu   | lares           |                      | Eechar        |

Na tela exibida acima, deverá ser localizada e selecionada a matriz curricular para qual será

feito o cadastro das horas exigidas. Em seguida, deve-se clicar no botão para que seja exibida a tela a seguir:

| 👩 Cadastro de Habilitações            |                                                                       |
|---------------------------------------|-----------------------------------------------------------------------|
| Habilitação:                          |                                                                       |
| Disciplinas Básicas                   |                                                                       |
|                                       | Carga Horária Mínima de Disciplinas Optativas:                        |
|                                       | Carga Horária de Atividades Complementares:                           |
|                                       | Carga Horária de Disciplinas Eletivas:                                |
| Car                                   | ga Horária Minima de Disciplinas que possuem créditos:                |
|                                       | Quantidade Mínima de Créditos para defender a Tese:                   |
| Os valores abaixo existem para manter | compatibilidade com a versão 2, quando não configurar como disciplina |
|                                       | Carga Horária de Estágio:                                             |
|                                       | Carga Horária de Trabalho de conclusão de Curso:                      |
|                                       | 🔀 Alterar 🦉 Visualizar                                                |
| Habilitação Optativa                  | s Eletivas Complementar CH. Créditos Créditos CH. Estágio CH. TCC     |
| Disciplinas Básicas                   | 0 0 0 0 0                                                             |
|                                       |                                                                       |
|                                       |                                                                       |
|                                       |                                                                       |
|                                       |                                                                       |
|                                       |                                                                       |
|                                       | Nº de Registros: I                                                    |
| Conteúdo controlado pelo sistema      | <u> </u>                                                              |

Nesta tela serão exibidas todas as habilitações existentes para este curso ao qual a matriz curricular pertence. A configuração de carga horária mínima a ser cobrada do aluno deverá ser feita para cada habilitação a exigência exista. Se o seu curso possui apenas uma habilitação, apenas um item será exibido.

Para efetuar ajuste de carga horária escolha a habilitação para a qual deseja fazer a mudança (se houver mais de uma), e então clique no botão

Informe no campo **Carga Horária de Atividades Complementares** a quantidade de horas de atividades complementares que serão cobradas do aluno para que o mesmo se forme.

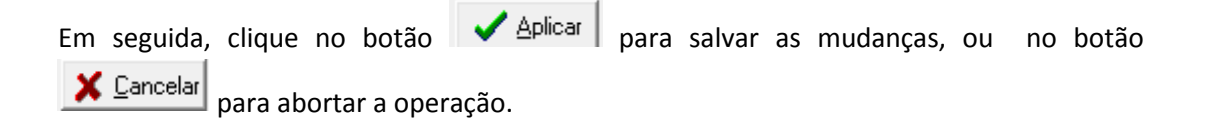

Obs.: Lembre-se que uma vez que esteja configurado no Q-Acadêmico uma determinada quantidade de horas mínimas exigidas de atividades complementares o aluno APENAS se

formará se tiver cumprido e registrado no sistema, além de todos os outros itens como disciplinas obrigatórias, estágio e ou trabalho de conclusão de curso, as horas de atividades complementares.

# 2. Cadastro de Atividades Complementares realizado pela instituição

## 2.1 Cadastro do tipo de atividades complementares

Cada atividade complementar deverá ter uma informação de TIPO DE ATIVIDADE associada a mesma durante o cadastro. Esta informação poderá servir no futuro para agrupar as várias atividades com fins de relatórios.

Para proceder o cadastro dos tipos de atividades complementares aceito pela sua instituição acesse a aplicação Registro Escolar, menu Cadastros  $\rightarrow$  Atividades Complementares  $\rightarrow$  Controle pela Instituição  $\rightarrow$  Tipos de Atividades Complementares.

| 👌 Cadastro d | e Tipos de Atividades Complementares                                  | • ×          |
|--------------|-----------------------------------------------------------------------|--------------|
| Código D     | escrição                                                              |              |
|              |                                                                       |              |
|              | 🕂 Inserir 🔤 🖻 Etirar 🕅 🎇 Alterar                                      | ⊻isualizar   |
| Código       | Descrição                                                             | *            |
| 1            | Disciplina                                                            | =            |
| 2            | Atividades de orientação educacional                                  |              |
| 12           | Prática Profissional                                                  |              |
| 22           | A01 - Atividades desportivas                                          |              |
| 23           | A02 - Curso de língua estrangeira                                     |              |
| 24           | A03 - Atividades artísticas ou culturais                              |              |
| 25           | A04 - Org de exposições e seminários de caráter artístico ou cultural | -            |
| 1            | Nº de Re                                                              | egistros: 28 |
|              | l                                                                     | <u> </u>     |

Ao entrar nesta tela você já pode conferir os tipos de atividades complementares já cadastrados (se houver algum).

Para inserir um novo Tipo de Atividades Complementares informe a descrição do mesmo no campo **Descrição** e depois clique no botão para salvar o novo tipo. Para alterar um tipo de atividades complementares anteriormente cadastrado, selecione-o

e clique n botão Alterar. Lembre-se que ao alterar a descrição de um topo de atividades complementares já existente acaba por afetar todas as atividades complementares já cadastradas no Q-Acadêmico e que são pertencentes a este tipo.

Se você desejar apagar um tipo de atividades complementares já cadastrado no Q-Acadêmico, você deverá selecionar o mesmo na lista das já cadastradas e então clicar no

botão <u>Betirar</u>. Será solicitada confirmação para a exclusão, e somente poderão ser excluídos os tipos de atividades complementares que não estão sendo utilizados por nenhuma atividade complementar já cadastrada.

#### 2.2 Cadastro de Atividades Complementares

Antes de começar, informamos que o cadastro de Atividades Complementares é segmentado automaticamente por Ano e Período Letivo para o qual foi cadastrado. Desta forma, ao entrar na tela do cadastro o sistema apenas listará as atividades que foram cadastradas para aquele período letivo que você está atualmente usando (o período letivo selecionado na parte inferior do Q-Acadêmico). Por exemplo, as atividades cadastradas para 2012/1 somente estarão visíveis quando a tela de cadastro de Atividades Complementares for aberta com o período letivo 2012/1 estiver selecionado na parte inferior do general de cadastro de Atividades cadastradas complementares for aberta com o período letivo 2012/1 estiver selecionado na parte inferior do sistema.

Para cadastrar uma atividade complementar você deverá acessar a aplicação Registro Escolar, menu Cadastros  $\rightarrow$  Atividades Complementares  $\rightarrow$  Controle pela Instituição  $\rightarrow$  Atividades Complementares.

| 🙋 Cadastro de Atividades Complementares               |                     |
|-------------------------------------------------------|---------------------|
| Selecione a atividade:                                | •                   |
| Atividades Alunos Professores Funcionários Visitantes |                     |
| Código Descrição                                      |                     |
| Ano Let. Per. Let. Tipo   2012 2    Observações       | <u> </u>            |
| Carga Horária                                         | erar 🧕 🕵 Visualizar |
| Código Descrição Tipo de Atividade                    | Carga Horária       |
|                                                       |                     |
| Ano/Período Letivo: 2012/2                            | Nº de Registros: 0  |
|                                                       | <u>F</u> echar      |

Nesta tela, logo na primeira aba, denominada 'Atividades', preencha as informações conforme descrição dos campos a seguir:

**Descrição** – *preenchimento obrigatório* - Informe aqui o nome da Atividade Complementar a ser cadastrada (ex: Seminário de Tecnologia da Informação 2012)

**Ano let.** – *preenchimento obrigatório* – Ano letivo para o qual será lançada a atividade complementar. Esta informação segue o ano letivo que está selecionado na barra inferior do Q-Acadêmico.

**Per. let.** – *preenchimento obrigatório* – Período letivo para o qual será lançada a atividade complementar. Esta informação segue o período letivo que está selecionado na barra inferior do Q-Acadêmico.

**Tipo** – *preenchimento obrigatório* – Selecione aqui o tipo de atividades complementares ao qual esta atividade estará relacionada. Se o tipo de atividade apropriado ainda não existir você pode clicar no botão e siga os passos para cadastrar novos tipos de atividades complementares já explicado no tópico 2.1 deste manual.

**Observações** - Insira aqui, se desejar qualquer informação pertinente a ocorrência de atividade complementar que você está cadastrando.

**Carga Horária** - *preenchimento obrigatório* – Informe aqui a carga horária deste evento.

Após preencher todos os campos, para salvar a nova atividade complementar no Q-Acadêmico, clique no botão

Para alterar uma atividade complementar anteriormente cadastrada, selecione-a e clique no botão

Se você desejar apagar uma atividade complementar já cadastrada no Q-Acadêmico, você deverá selecionar a mesma na lista das já cadastradas e então clicar no botão Será solicitada confirmação para a exclusão, e somente poderão ser excluídas as atividades complementares que não possuem nenhuma aluno, professor, funcionário ou visitante atrelado a ela.

# 2.3 Vinculando participantes com uma atividade complementar cadastrada

# 2.3.1 Alunos

Para vincular um aluno (e sua matrícula) com uma determinada atividade complementar, acesse o cadastro de atividades complementares, selecione na aba 'Atividades' a atividade complementar para a qual deseja-se relacionar o aluno e, em seguida dirija-se à guia 'Alunos'.

| Cadastro de Atividades   | Complementares       |                         | - • •              |
|--------------------------|----------------------|-------------------------|--------------------|
| Selecione a atividade:   |                      |                         | •                  |
| Atividades Alunos Profes | sores   Funcionários | Visitantes              |                    |
| Aluno                    |                      |                         |                    |
| Carga Horária<br>0       |                      | ⊕ Inserir 😑 Betirar 📸 : | Alterar            |
| Matrícula                | Aluno                |                         | Carga              |
|                          |                      |                         |                    |
|                          |                      |                         | Nº de Registros: 0 |
|                          |                      |                         | <u>F</u> echar     |

Nesta tela, no campo **Aluno** localize, utilizando a forma de pesquisa padrão do Q-Acadêmico, o aluno para o qual irá ser feito o registro de participação na atividade

complementar pelo número de matrícula do mesmo, pelo seu nome, ou pelo botão 🃫

## OBS: CASO O ALUNO POSSUA MAIS DE UMA MATRIÍCULA, AINDA QUE DE UM CURSO PASSADO, ESTEJA CERTO DE QUE A MATRÍCULA SELECIONADA É A CORRETA, AQUELA QUE REALMENTE DEVERÁ ESTAR ASSOCIADO A ESTA ATIVIDADE COMPLEMENTAR.

No campo **Carga Horária** informe a quantidade de horas de participação nessa atividade complementar que o aluno receberá (em condições normais a carga horária de participação do aluno na atividade complementar será igual a quantidade de horas do próprio evento, mas em eventos em que a frequência dos participantes foi controlada e o aluno não esteve presente em todos os momentos a carga horária que o mesmo recebe, sendo impresso no certificado de participação, pode ser diferente da carga horária do evento).

Após preencher os campos salve o vínculo do aluno clicando no botão

Se você desejar remover o vínculo de um aluno com a atividade complementar você deverá selecionar o aluno na lista das já cadastrados e então clicar no botão <u>Betirar</u>. Será solicitada confirmação para a exclusão.

## 2.3.2 Professores

Para vincular um professor com uma determinada atividade complementar, acesse o cadastro de atividades complementares, selecione na aba 'Atividades' a atividade complementar para a qual deseja-se relacionar o professor e, em seguida dirija-se à guia 'Professores'.

| 🙋 Cadastro de Atividades Complementares    |                                 |                    |
|--------------------------------------------|---------------------------------|--------------------|
| Selecione a atividade:                     |                                 | •                  |
| Atividades Alunos Professores Funcionários | Visitantes                      |                    |
| Professor                                  |                                 |                    |
| Carga Horária                              |                                 | <u>#</u>           |
|                                            | 🕂 Inserir 🛛 🗢 Betirar 🛛 🎉 Alter | ar 🧕 🕵 🛛 isualizar |
| Código Professor                           |                                 | Carga Horária      |
|                                            |                                 |                    |
|                                            |                                 |                    |
|                                            |                                 |                    |
|                                            |                                 |                    |
|                                            |                                 |                    |
|                                            |                                 |                    |
|                                            |                                 |                    |
|                                            |                                 |                    |
|                                            |                                 | № de Registros: 0  |
|                                            |                                 | <u> </u>           |

Aqui, localize no campo **Professor**, o professor desejado utilizando a forma de pesquisa padrão do Q-Acadêmico, pelo número de matrícula funcional ou SIAPE, pelo seu nome, ou

pelo botão 🎮.

No campo **Carga Horária** informe a quantidade de horas de participação nessa atividade complementar que o professor receberá.

Após preencher os campos salve o vínculo do aluno clicando no botão

Se você desejar remover o vínculo de um professor com a atividade complementar você deverá selecionar o professor na lista dos já cadastrados e então clicar no botão

# 2.3.3 Funcionários

Para vincular um funcionários com uma determinada atividade complementar, acesse o cadastro de atividades complementares, selecione na aba 'Atividades' a atividade complementar para a qual deseja-se relacionar o funcionário e, em seguida dirija-se à guia 'Funcionários'.

| 🙋 Cadastro de Atividades Complementares    |                      |
|--------------------------------------------|----------------------|
| Selecione a atividade:                     | •                    |
| Atividades Alunos Professores Funcionários | Visitantes           |
| Funcionário                                |                      |
| Carga Horária<br>0                         | tisualizar ∰ Alterar |
| Código Funcionário                         | Carga Horária        |
| 1                                          | Nº de Registros: 0   |
|                                            | Eechar               |

Aqui, localize no campo **Funcionário**, o funcionário desejado utilizando a forma de pesquisa padrão do Q-Acadêmico, pelo número de matrícula funcional ou SIAPE, pelo seu nome, ou pelo botão

No campo **Carga Horária** informe a quantidade de horas de participação nessa atividade complementar que o funcionário receberá.

Após preencher os campos salve o vínculo do aluno clicando no botão 🕒 🕂 Inserir

Se você desejar remover o vínculo de um funcionário com a atividade complementar você deverá selecionar o funcioário na lista dos já cadastrados e então clicar no botão

<u>Retirar</u>. Será solicitada confirmação para a exclusão.